×

## **R0160 - Relatório de Clientes**

O objetivo desta funcionalidade é gerar um relatório de clientes com base nos critérios informados. A funcionalidade pode ser acessada através do caminho: Gsan > Relatório > Cadastro > R0160 - Relatório de Clientes.

Feito isso, o sistema exibe a tela de filtro a seguir:

Informamos que os dados exibidos nas telas a seguir são fictícios e não retratam informações de clientes.

| ·                                                     |                |                  | 🍘 Gsan -> Relatori    | os -> Cadastro -> R0160 - Re | elatorio de Clientes |  |  |
|-------------------------------------------------------|----------------|------------------|-----------------------|------------------------------|----------------------|--|--|
| Filtrar Cliente                                       | e Por Outros   | Critérios        |                       |                              |                      |  |  |
| Para filtrar o(s) cliente(s) informe os dados abaixo: |                |                  |                       |                              |                      |  |  |
| Código do Cliente:                                    | 116194777      |                  |                       |                              |                      |  |  |
| Nome do Cliente:                                      | SERVICO PRO    | OTECAO           |                       |                              |                      |  |  |
| Nome Abreviado:                                       | SPC            |                  |                       |                              |                      |  |  |
| Matrícula do<br>Imóvel:                               | 2610364        | <b>A</b> 301.001 | .005.0013.000         |                              | Ø                    |  |  |
|                                                       |                | E                | ndereço               |                              |                      |  |  |
| AVE                                                   | NIDA RIO BRANC | O - NUMERO -     | 1952 - CENTRO MO      | DSSORO RN 59600-000          |                      |  |  |
| Tipo do Cliente:                                      | COMERCIAL      |                  |                       | •                            |                      |  |  |
| Pessoa Física                                         |                |                  | Pessoa Jurídica       |                              |                      |  |  |
| CPF:                                                  |                |                  | CNPJ:                 |                              | 1                    |  |  |
| RG:                                                   |                | ]                | Ramo de<br>Atividade: |                              | •                    |  |  |
| Data de Emissão:                                      | dd/mm/aaaa     | -                |                       |                              |                      |  |  |
| Órgão Emissor:                                        | T              |                  | Cliente Responsa      | ivel Superior                |                      |  |  |
| Data de<br>Nascimento:                                |                |                  | Código:               | R                            | 8                    |  |  |
| Profissão:                                            | dd/mm/aaaa     | •                | Nome:                 |                              |                      |  |  |
| Sexo:                                                 | <b>T</b>       |                  |                       |                              |                      |  |  |
|                                                       |                |                  |                       |                              |                      |  |  |
| E-mail:                                               | TESTE@HOT      | MAIL.COM         |                       |                              |                      |  |  |
| Município:                                            | 10             | ACARI            |                       | 8                            | 7                    |  |  |
| Bairro:                                               | 1              | ARI DE PINH      | 0                     | 6                            | 7                    |  |  |
| Logradouro:                                           | 19080          | RUA              | ODILON P BAR          | АСНО                         | 8                    |  |  |
| CEP:                                                  |                | R                |                       |                              | 8                    |  |  |
| Indicador de Uso:                                     | • Todos • A    | Ativos 🔵 Inati   | ivos                  |                              |                      |  |  |
| Limpar                                                |                |                  |                       |                              | Filtrar              |  |  |
|                                                       |                |                  | Versão: 10.2.11       | .2p (Online) 30/11/20        | 15 - 15:04:27        |  |  |

- 1. No campo **Código do Cliente**, informe o código com, no máximo, 9 (nove) dígitos.
- 2. Em **Nome do Cliente** informe por extenso o nome do cliente com, no máximo, 50 (cinquenta) caracteres.
- 3. No campo **Nome Abreviado** descreva o nome abreviado do cliente com, no máximo, 20 (vinte) caracteres.

4. Informe a **Matrícula do Imóvel** com, no máximo, 9 (nove) dígitos ou clique em <sup>Less</sup> para selecioná-la. Os dígitos são exibidos ao lado do campo. Para apagar o conteúdo dos campos, clique em <sup>Selecion</sup> ao lado dos campos do exibisão

clique em 🕙 ao lado dos campos de exibição.

- 5. O campo **Endereço** é preenchido automaticamente assim que o cliente é localizado mediante a matrícula do imóvel.
- 6. Selecione o **Tipo do Cliente** da lista disponível pelo sistema.
- Nos campos relativos à Pessoa Física (CPF, RG, Data de Emissão, Órgão Emissor, Data de Nascimento, Profissão e Sexo) preencha os campos que julgar necessários, caso tenham sido habilitados conforme o Tipo do Cliente informado.
- 8. Nos campos relativos à **Pessoa Jurídica** (**CNPJ**, **Ramo de Atividade**, **Cliente Responsável Superior: Código e Nome**) preencha os campos que julgar necessários, caso tenham sido habilitados conforme o **Tipo do Cliente** informado.
- 9. Informe o E-mail do cliente, com no máximo 40 (quarenta) caracteres.
- No campo Município informe o código com, no máximo, 4 (quatro) dígitos ou clique em para selecioná-lo. O código e o nome são exibidos ao lado do campo. Para apagar o conteúdo dos campos, clique em ao lado dos campos de exibição. Efetue o mesmo procedimento para Bairro, Logradouro e CEP.
- 11. Informe o **Indicador de Uso** de acordo com as opções disponíveis pelo sistema.

Depois de preenchidos os campos que julgar necessários, clique em **Filtrar**. O sistema efetua as seguintes consistências antes de gerar o relatório:

- 1. Caso não existam dados disponíveis para os parâmetros informados, o sistema exibe a mensagem **Tabela «nome da tabela» inexistente** e cancela a operação.
- Caso a tabela esteja sem dados, o sistema exibe a mensagem Tabela «nome da tabela» sem dados para seleção e cancela a operação.
- 3. Caso o CEP não exista na tabela CEP, o sistema exibe a mensagem **CEP inexistente** e retorna para o passo correspondente no fluxo principal.
- 4. Caso o código do município não exista na tabela MUNICIPIO, o sistema exibe a mensagem **Município inexistente** e retorna para o passo correspondente no fluxo principal.
- 5. Caso o código do bairro não exista na tabela BAIRRO, o sistema exibe a mensagem **Bairro inexistente** e retorna para o passo correspondente no fluxo principal.
- Caso não tenha sido informada nenhuma opção de filtragem, o sistema exibe a mensagem Informe pelo menos uma opção de seleção e retorna para o fluxo principal.
- 7. Caso a busca não retorne nenhum registro, o sistema exibe a mensagem **A pesquisa não retornou nenhum resultado** e retorna para o fluxo principal.
- Caso o código do cliente informado não exista na tabela CLIENTE, o sistema exibe a mensagem Cliente inexistente e retorna para o passo correspondente no fluxo básico.
- Caso a matrícula do imóvel informado não exista na tabela IMOVEL, o sistema exibe a mensagem Imóvel inexistente e retorna para o passo correspondente no fluxo básico.

Informamos que os dados exibidos nas telas a seguir são fictícios e não retratam informações de clientes.

| caeri                                    | <b>D</b>                                   |                                     |            |              | Municipi              | Clientes Ca<br>Io: ACARI | adastrados |                          |                              |                    | PAG 1/200<br>21/12/2015<br>14:47:30<br>R0160 |
|------------------------------------------|--------------------------------------------|-------------------------------------|------------|--------------|-----------------------|--------------------------|------------|--------------------------|------------------------------|--------------------|----------------------------------------------|
| Código                                   | Nome:                                      |                                     |            | Nome         |                       | Matricula                | 3          | Tipo CO                  | MERCIAL                      |                    | Indicador                                    |
| CPF:                                     | RG:                                        | Data                                |            | ć            | orgão                 | Data                     |            | Profissão:               |                              |                    | Sexo:                                        |
| CNPJ:                                    | Ramo                                       |                                     |            |              | Cód. Cliente          |                          | Email:     |                          |                              | CEP:               | Cód.                                         |
| Nome                                     |                                            | Cód                                 | L.         | Nor          | me                    |                          |            | Cód.                     | Nor                          | ne                 |                                              |
| Nome: CHURRASCA                          | RIA OI                                     |                                     | Código:    | 372933       | Telefone              |                          | Ramai:     | Tipo Telefone            |                              | Email:             |                                              |
| Endereço: RUA SIL\<br>CNPJ:              | INO A BEZERRA - NUMERO -<br>Ramo de        | - ARI DE PINHO ACARI R<br>CONVERSÃO | N 59370-00 | 0            | Código Cliente Respo  | nsävel Superior:         |            | Nome Cliente Responsável | Tipo Cliente: (<br>Superior: | COMERCIAL          |                                              |
| Nome: C DE                               | ARALUO AZEVEDO MASCENA                     |                                     | Código:    | 8131879      | Telefone              |                          | Ramai:     | Tipo Telefone            |                              | Email:             |                                              |
| Endereço: RUA JUV                        | ENAL LAMARTINE - NUMERO                    | - CENTRO ACARI RN 593               | 70-000     |              |                       |                          |            |                          | Tipo Cliente:                | COMERCIAL          |                                              |
| CNPJ: 03.034.446/00                      | 01-25 Ramo de                              | COMERCIO                            |            |              | Código Cliente Respo  | nsävel Superior:         |            | Nome Cliente Responsavel | Superior:                    |                    |                                              |
| Nome: ( .                                |                                            |                                     | Código:    | 29038        | Telefone              | 34332798                 | Ramal:     | Tipo Telefone            | COMERCIAL                    | Email:             |                                              |
| Endereço: RUA HOF<br>CNPJ: 03.034.446/00 | RTENCIO DE BRITO - NUMERO<br>12-06 Ramo de | - CENTRO ACARI RN 5                 | 9370-000   |              | Código Cliente Respo  | nsävel Superior:         |            | Nome Cliente Responsavel | Tipo Cliente: (<br>Superior: | COMERCIAL          |                                              |
| Nome: COMERCIAL                          | LTDA                                       |                                     | Código:    | 7953676      | Telefone              | 34332059                 | Ramai:     | Tipo Telefone            | COMERCIAL                    | Email:             |                                              |
| Endereço: RUA DA M                       | ATRIZ - NUMERO - 7 - CENT                  | RO ACARI RN 59370-000               |            |              |                       |                          |            |                          | Tipo Cliente:                | COMERCIAL          |                                              |
| CNPJ: 01.071.292/00                      | 01-16 Ramo de                              |                                     |            |              | Código Cliente Respo  | nsävel Superior:         |            | Nome Cliente Responsável | Superior:                    |                    |                                              |
| Nome: COSERN SUE                         | E ESTACAO                                  |                                     | Código:    | 43993        | Telefone              |                          | Ramal:     | Tipo Telefone            |                              | Email:             |                                              |
| Endereço: RUA I                          | - NUMERO - SN - I                          | PETROPOLIS ACARI RN 5937            | 0-000      |              |                       |                          |            |                          | Tipo Cliente:                | COMERCIAL          |                                              |
| CNPJ:                                    | Ramo de                                    |                                     |            |              | Código Cliente Respo  | nsävel Superior:         | 7385234    | Nome Cliente Responsavel | Superior: CO                 | SERN SUBE ESTACOES |                                              |
| Nome: D D                                | IAS VILAR                                  |                                     | Código:    | 35789        | Telefone              | 34332010                 | Ramal:     | Tipo Telefone            | RESIDENCIAL                  | L Email:           |                                              |
| Endereço: RUA TON                        | AZ DE ARAUJO - NUMERO - 7                  | - CENTRO ACARI RN 59370             | -000       |              | Section and a section | a second                 |            |                          | Tipo Cliente:                | COMERCIAL          |                                              |
| CNPJ:                                    | Ramo de                                    |                                     |            |              | Código Cliente Respo  | nsävel Superior.         |            | Nome Cliente Responsável | Superior:                    |                    |                                              |
| Nome: D                                  | ANILDO DA CRUZ                             |                                     | Código:    | 43287        | Telefone              | 99289426                 | Ramai:     | Tipo Telefone            | CELULAR                      | Email:             |                                              |
| Enderego: RUA DES                        | EMBARGADOR SILVINO BEZE                    | RR - NUMERO - 1 PETRO               | POLIS ACA  | RI RN 5937   | 0-000                 |                          |            |                          | Tipo Cliente:                | COMERCIAL          |                                              |
| CNPJ:                                    | Ramo de                                    |                                     |            |              | Código Cliente Respo  | nsävel Superior:         |            | Nome Cliente Responsável | Superior:                    |                    |                                              |
| Nome: ME                                 | DEIROS SILVA                               |                                     | Código:    | 44112        | Telefone              |                          | Ramal:     | Tipo Telefone            |                              | Email:             |                                              |
|                                          |                                            |                                     | 0110 4041  | DI DNI CODTI | 0.000                 |                          |            |                          | Tine Cliente: /              | COMERCIAL          |                                              |

## **Preenchimento dos Campos**

| Campo                  | Preenchimento dos Campos                                                                                                    |  |  |  |  |  |
|------------------------|----------------------------------------------------------------------------------------------------|--|--|--|--|--|
| Código do Cliente      | Informe o código com, no máximo, 9 (nove) dígitos.                                                                                                    |  |  |  |  |  |
| Nome do Cliente        | Informe por extenso o nome do cliente com, no máximo, 50 (cinquenta)<br>caracteres.                                                                                                    |  |  |  |  |  |
| Nome Abreviado         | Descreva o nome abreviado do cliente com, no máximo, 20 (vinte) caracteres.                                                                                                    |  |  |  |  |  |
| Matrícula do<br>Imóvel | Informe a <b>Matrícula do Imóvel</b> com, no máximo, 9 (nove) dígitos ou clique em<br>em Para selecioná-la. Os dígitos são exibidos ao lado do campo. Para<br>apagar o conteúdo dos campos, clique em 🞯 ao lado dos campos de exibição. |  |  |  |  |  |
| Endereço               | O campo <b>Endereço</b> é preenchido automaticamente assim que o cliente é<br>localizado mediante a matrícula do imóvel.                                                                                                    |  |  |  |  |  |
| Tipo do Cliente        | Selecione o Tipo do Cliente da lista disponível pelo sistema.                                                                                                    |  |  |  |  |  |
| CPF                    | Informe o CPF com no máximo 11 (onze) dígitos para tipo de cliente pessoa<br>física.                                                                                                    |  |  |  |  |  |
| RG                     | Informe o RG com no máximo 10 (dez) dígitos para tipo de cliente pessoa física.                                                                                                    |  |  |  |  |  |
| Data de Emissão        | Informe a data de emissão do documento no formato DD/MM/AAAA ou clique em<br>para selecionar a data no caso de cliente pessoa física.                                                                                                   |  |  |  |  |  |
| Órgão Emissor          | Selecione uma das opções disponibilizada pelo sistema para tipo de cliente pessoa física.                                                                                                    |  |  |  |  |  |
| Data de                | Informe a data de nascimento do cliente no formato DD/MM/AAAA ou clique em                                                                                                    |  |  |  |  |  |
| Nascimento             | 🧾 para selecionar a data no caso de cliente pessoa física.                                                                                                    |  |  |  |  |  |
| Profissão              | Selecione uma das opções disponibilizada pelo sistema no caso de cliente pessoa física.                                                                                                    |  |  |  |  |  |

| Campo                | Preenchimento dos Campos                                                                                                    |
|----------------------|----------------------------------------------------------------------------------------------------|
| Sexo                 | Selecione uma das opções disponibilizada pelo sistema, no caso de cliente pessoa física.                                                                                                    |
| CNPJ                 | Informe o CNPJ com no máximo 14 (catorze) dígitos para tipo de cliente pessoa jurídica.                                                                                                    |
| Ramo de<br>Atividade | Selecione uma das opções disponibilizada pelo sistema, para tipo de cliente pessoa jurídica.                                                                                                    |
| Código               | Informe o código de identificação do <b>Cliente Responsável Superior</b> ou clique<br>em Para selecioná-lo. Os dígitos são exibidos ao lado do campo. Para<br>apagar o conteúdo dos campos, clique em Sao lado dos campos de exibição. |
| Nome                 | Preenchido automaticamente após seleção do código do <b>Cliente Responsável</b><br><b>Superior</b> .                                                                                                    |
| E-mail               | Informe o <b>E-mail</b> do cliente, com no máximo 40 (quarenta) caracteres.                                                                                                    |
| Município            | Informe o código com, no máximo, 4 (quatro) dígitos ou clique em er para selecioná-lo. O código e o nome são exibidos ao lado do campo. Para apagar o conteúdo dos campos, clique em er ao lado dos campos de exibição.                |
| Bairro               | Informe o código com, no máximo, 4 (quatro) dígitos ou clique em para selecioná-lo. O código e o nome são exibidos ao lado do campo. Para apagar o conteúdo dos campos, clique em 🞯 ao lado dos campos de exibição.                    |
| Logradouro           | Informe o código com, no máximo, 4 (quatro) dígitos ou clique em Para selecioná-lo. O código e o nome são exibidos ao lado do campo. Para apagar o conteúdo dos campos, clique em Sao lado dos campos de exibição.                     |
| СЕР                  | Informe o CEP com, no máximo, 8 (oito) dígitos ou clique em Para selecioná-<br>lo. O código e o nome são exibidos ao lado do campo. Para apagar o conteúdo<br>dos campos, clique em  ao lado dos campos de exibição.                   |
| Indicador de Uso     | Informe o Indicador de Uso de acordo com as opções disponíveis pelo sistema.                                                                                                    |

## Funcionalidade dos Botões

| Botão   | Descrição da Funcionalidade                                                                                                    |
|---------|----------------------------------------------------------------------------------------------------|
| R       | Ao clicar neste botão, o sistema realiza uma consulta do campo desejado na base de<br>dados do sistema.                         |
| 8       | Ao clicar neste botão, o sistema apaga o conteúdo do campo em exibição.                                                         |
|         | Utilize este botão para selecionar uma data no calendário, no formado DD/MM/AAAA (dia, mês, ano), link <b>Pesquisar Datas</b> . |
| Limpar  | Ao clicar neste botão, o sistema limpa o conteúdo de todos os campos da tela.                                                   |
| Filtrar | Ao clicar neste botão, o sistema comanda a geração do relatório com base nos<br>parâmetros fornecidos.                          |

Clique aqui para retornar ao Menu Principal do GSAN

~~NOSIDEBAR~~

update: 07/02/2018 ajuda:relatorios:r0160\_-\_relatorio\_de\_clientes https://www.gsan.com.br/doku.php?id=ajuda:relatorios:r0160\_-\_relatorio\_de\_clientes&rev=1504141869 18:04

From: https://www.gsan.com.br/ - Base de Conhecimento de Gestão Comercial de Saneamento Permanent link: https://www.gsan.com.br/doku.php?id=ajuda:relatorios:r0160\_-\_relatorio\_de\_clientes&rev=1504141869 Last update: 07/02/2018 18:04